# **GUIDE UTILISATEUR : RECRUTEUR GENERAL**

# Consultation et gestion des souhaits de mobilité.

Les salariés de l'Institution peuvent enregistrer un souhaits de mobilité directement depuis la page de la bourse des emplois sur le site de l'Ucanss. Lors de leur inscription, ils remplissent un questionnaire les interrogeant sur leur situation professionnelle actuelle mais aussi sur leurs souhaits ; En fonction des souhaits exprimés, en termes de Régime, type de fonction ou encore région, leur candidature est dupliquée dans des « viviers » permettant de gérer un accès différencié à ces informations pour les différents organismes de l'Institution.

Ainsi, par exemple, les organismes du Régime général ont accès à un vivier de mobilité ADD et un vivier de mobilité Hors ADD correspondant aux souhaits formulés sur leur basin d'emploi.

- 1- Consultation et gestion des souhaits de mobilité : p 1 à 15
- 2- Recherche de candidats à la mobilité selon critères (sur la base des questionnaires) p15 à 21

## 1. Souhaits de mobilité sur des ADD et des personnels non Agents de direction:

#### 1.1. Arborescence de la mobilité:

Il existe désormais dans la Bourse des emplois, trois types de viviers où sont enregistrés les souhaits de mobilité :

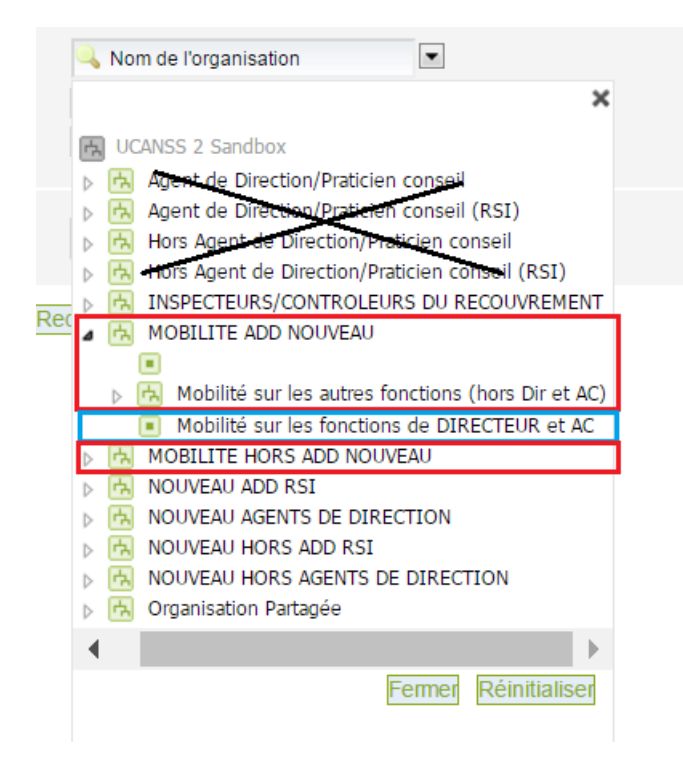

MOBILITE ADD NOUVEAU:

- Dans le cadre bleu « **Mobilité sur les fonctions de Directeur et AC** » : souhaits de mobilité uniquement sur ces fonctions. Ces informations ne sont consultables que par les gestionnaires de carrières des Caisses Nationales
- Dans le premier cadre rouge : « Mobilité sur les autres fonctions ADD» : donne accès aux souhaits de mobilité hors fonctions de Directeur ou Agent comptable, sur un critère régional (accès aux différents viviers régionaux). Ce vivier est répartis en sous-vivier régionaux ou selon régime particulier : chaque recruteur au sein des organisme accède uniquement au vivier correspondant à son régime ou sa région.

« **MOBILITE HORS ADD NOUVEAU** » (Dans le dernier cadre rouge) : ensemble des demandes de mobilité enregistrées, quel que soit le type de fonction employé, cadre etc.. (en dehors des fonctions d'agent de direction) visé par le candidat. Chaque recruteur accède au vivier correspondant à son régime ou sa région.

## 1.2. Accès aux différents types de mobilité :

# 1.1.1. Flèches vertes de gauche : en haut> Offres d'emploi

#### Sélectionner « Mobilité ADD » > Mobilité sur les fonctions de directeur (ou « Mobilité )

Choix de « Mobilité sur les fonctions de Directeur et AC » :

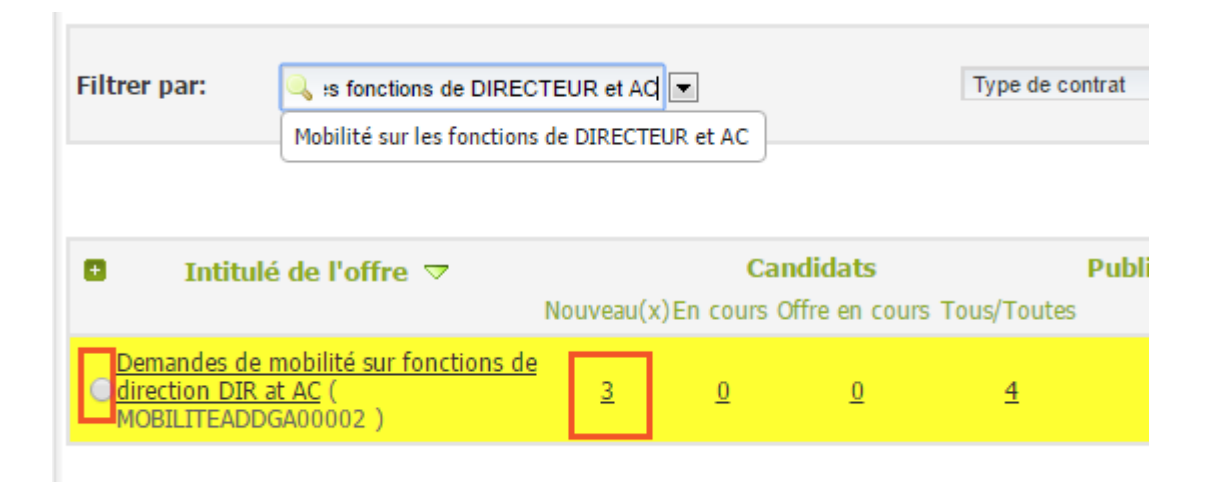

Cocher la case devant l'intitulé.

Le chiffre sous « nouveaux » indique le nombre de nouvelles candidatures enregistrées

Cliquer sur le chiffre pour accéder à la liste des candidats.

## 1.1.2. <u>Autre possibilité : recherche avancée sur les offres</u>

#### Flèches vertes de gauche> recherche avancée> offres d'emplois

Sélectionner dans l'arborescence le vivier souhaité : cliquer sur rechercher

Dans le contenu de l'offre, cliquer sur « nouveau »

## 1.3. Consultation des dossiers des candidats à la Mobilité ADD

Quel que soit le chemin choisi précédemment pour accéder au recueil de demandes de mobilité souhaité, en cliquant sur « nouveau(x) », l'accès est donné à la liste des candidatures.

|            | Semandes de mobilité sur fonctions de direction dir at ac                                                                        |                     |                      |                        |                    |                     |             |                          |                             |                           |  |
|------------|----------------------------------------------------------------------------------------------------|---------------------|----------------------|------------------------|--------------------|---------------------|-------------|--------------------------|-----------------------------|---------------------------|--|
| C          | Contenu de l'offre Processus d'approbation Publication Sélection / Embauche Planificateur d'entretien                            |                     |                      |                        |                    |                     |             |                          |                             |                           |  |
| Ŧ          | Tous les candidats     •     Tous les types de candidats     •     Toutes les étapes     •     Tous les statuts de l'étape     • |                     |                      |                        |                    |                     |             |                          |                             |                           |  |
| <u>SCI</u> | culer vers l'ancien module                                                                                                    |                     |                      |                        |                    |                     |             |                          |                             |                           |  |
| 4 0        | le <b>4</b> rés                                                                                                    | ultats, <b>0</b> él | éments sélectionnés  |                        | М 🖣 Р              | age 1 / 1 🕨 🕅 Aller | à la page ▼ |                          | éléments                    | par page: <b>10</b> 20 50 |  |
|            |                                                                                                    |                     | Candidat             | Date de la candidature | сч                 | Questionnaire       | Lettre de   | Envoyer les documents en | Statut de la<br>candidature | Statut de l'étape         |  |
|            |                                                                                                    |                     | Filtrer la colonne   | Filtrer la colonne     | Filtrer la colonne | Filtrer la colonne  | hocivation  |                          | Filtrer la colonne          | Selectionnee              |  |
|            |                                                                                                    |                     | Haussman, Frédérique | 12/08/2016             | 1                  | 0                   |             |                          | Désisté                     | -                         |  |
|            |                                                                                                    |                     | Vargas, Fred         | 10/08/2016             | 8                  | 0                   |             |                          | Nouveau(x)                  | -                         |  |
|            |                                                                                                    |                     | Potter, Harry        | 13/07/2016             |                    | 0                   |             |                          | Ouvert                      | -                         |  |

Les apps en haut à droite permettent de préciser les informations relatives aux candidats auxquelles on souhaite pouvoir accéder facilement (ex : nom + CV+ LM+ questionnaire + statut)

Exemple :

| Colonnes cachées                     | Colonnes visibles                                             |
|--------------------------------------|---------------------------------------------------------------|
| Q Rechercher                         | Q Rechercher                                                  |
| Identifiant du candidat              | Date de la candidature                                        |
| Origine                              | tt CV                                                         |
| Date de l'entretien sélectionné      | Uuestionnaire                                                 |
| Compte-rendu de l'étape sélectionnée | Lettre de motivation                                          |
| Compte-rendu d'entretien             | Envoyer les documents en PDF                                  |
| Pays                                 | Statut de la candidature                                      |
| Région                               | Statut de l'étape sélectionnée                                |
| Lieu                                 |                                                               |
| E-mail                               |                                                               |
| Société                              | •                                                             |
| Annuler                              | Enregistrer pour toutes les offres Enregistrer les paramètres |

# 1.4. Visualisation rapide des candidats et des pièces jointes à leur candidature :

En cliquant sur les icones dans les colonnes « cv », « questionnaire », Lettre de motivation, on peut consulter le contenu de ces documents sans avoir à cliquer sur le nom du candidat.

On peut télécharger ces pièces pour les enregistrer, ou les imprimer.

| ▼ Tous les candidats ▼ Tous les ty |                                                                                                    | pes de candidats 🔹 Toutes les étapes |                      | <ul> <li>Tous les statuts de l'étape</li> </ul> |                    |                    |             |                          |                             |                   |  |
|------------------------------------|----------------------------------------------------------------------------------------------------|--------------------------------------|----------------------|-------------------------------------------------|--------------------|--------------------|-------------|--------------------------|-----------------------------|-------------------|--|
| <u>Basci</u>                       | asculer vers l'ancien module Continuer Rejeter Autres actions                                                 |                                      |                      |                                                 |                    |                    |             |                          |                             |                   |  |
| L-4 d                              | 4 de 4 résultats, 0 éléments sélectionnés 🎽 4 de 4 résultats, 0 éléments sélectionnés 1 1 🎽 Aller à la page 🔻 |                                      |                      |                                                 |                    |                    |             |                          |                             |                   |  |
|                                    |                                                                                                    |                                      | Candidat             | Date de la candidature                          | сч                 | Questionnaire      | Lettre de   | Envoyer les documents en | Statut de la<br>candidature | Statut de l'étape |  |
|                                    |                                                                                                    |                                      | Filtrer la colonne   | Filtrer la colonne                              | Filtrer la colonne | Filtrer la colonne | - Hotvation |                          | Filtrer la colonne          | selectionnee      |  |
|                                    |                                                                                                    |                                      | Haussman, Frédérique | 12/08/2016                                      | Ē                  | <u>0</u>           |             |                          | Désisté                     | -                 |  |
|                                    |                                                                                                    |                                      | Vargas, Fred         | 10/08/2016                                      |                    | 0                  |             |                          | Nouveau(x)                  | -                 |  |
|                                    |                                                                                                    |                                      | Potter, Harry        | 13/07/2016                                      |                    | 0                  |             |                          | Ouvert                      |                   |  |
|                                    |                                                                                                    |                                      | LEDRU, KEVIN         | 08/07/2016                                      |                    | 0                  |             |                          | Ouvert                      | -                 |  |

Le statut (colonne de droite ici) indique si la candidature est nouvelle, si elle a déjà été ouverte ou si le candidat s'est désisté.

Le statut de la candidature devient automatiquement « ouvert » si une des caisses nationales a cliqué sur le nom du candidat pour accéder à son dossier.

Attention, l'accès aux CV étant partagé entre les caisses nationales, l'indication de statut « nouveau » ou « ouvert » reste donc indicatif.

Note : en cliquant sur les titres de colonnes, il est possible d'afficher les informations par date croissante ou décroissante (date de candidature), ou par ordre alphabétique.

Les filtres permettent de réduire l'affichage en fonction de certaines valeurs : période d'enregistrement de la candidature, choix d'un statut particulier.

#### 1.5. Traitement rapide ou groupé (en masse) des candidatures :

Il est possible de réaliser un traitement d'une ou plusieurs candidatures en cochant le candidat et en sélectionnant la fonction souhaitée dans le menu « continuer » ou « autres actions ».

Note : le rejet des candidats qui ne sont pas ADD de l'Institution est opéré automatiquement sur la base de leur réponse à la question « êtes-vous actuellement ADD de l'Institution ? ».

Le rejet de candidature est applicable uniquement dans ce type de situation.

Il est possible de réaliser des actions pour une ou plusieurs candidatures simultanément :

Cocher la case à gauche du nom du ou des candidats concernés

Cliquer « Autres actions », puis choisissez le type d'action souhaitée

« Contacter par mail » : permet d'adresser un message identique à plusieurs candidats. Les candidats ne peuvent pas « voir » si le message est adressé parallèlement à d'autres personnes.

|                                                                                                    | Tous les candidats       Tous les types de candidats       Toutes les étapes       Tous les statuts de la statute de la statute de la statut |  |  |                      |                        |                    | atuts de l'étape   | -          |         |               |        |                                          |  |   |
|----------------------------------------------------------------------------------------------------|----------------------------------------------------------------------------------------------------|--|--|----------------------|------------------------|--------------------|--------------------|------------|---------|---------------|--------|------------------------------------------|--|---|
| Ba                                                                                                    | asculer vers l'ancien module                                                                                                    |  |  |                      |                        |                    |                    |            |         |               |        |                                          |  |   |
| 1-4 de 4 résultats, 2 éléments sélectionnés H 4 Page 1 / 1 b M Aller à la page T Créer un nouveau candidat |                                                                                                    |  |  |                      |                        |                    |                    | 0          |         |               |        |                                          |  |   |
|                                                                                                    |                                                                                                    |  |  | Candidat             | Date de la candidature | cv                 | Questionnaire      | Lettre de  | Envoyer | les documents | en Sta | tut<br>did Contacter par e-mail          |  | 1 |
|                                                                                                    |                                                                                                    |  |  | Filtrer la colonne   | Filtrer la colonne     | Filtrer la colonne | Filtrer la colonne | motivation | PUF     |               | Filt   | Contacter par lettre<br>Lier à un vivier |  | L |
|                                                                                                    | •                                                                                                    |  |  | Haussman, Frédérique | 12/08/2016             | 2                  | 0                  |            |         |               | De     | isisté -                                 |  | 1 |
|                                                                                                    | •                                                                                                    |  |  | Vargas, Fred         | 10/08/2016             | *                  | 0                  |            |         |               | N      | ouveau(x) -                              |  |   |
|                                                                                                    |                                                                                                    |  |  | Potter, Harry        | 13/07/2016             | A state            | 0                  |            |         |               | Ou     | ivert -                                  |  |   |

Ex:

| De                                                         | <ul> <li>Utiliser l'adresse e-mail de<br/>Utilisateur connecté (AA AA VALIDA</li> <li>Utiliser l'adresse e-mail alternativ</li> </ul> | TION A( 🔻                                                                  |                                     |
|------------------------------------------------------------|----------------------------------------------------------------------------------------------------|----------------------------------------------------------------------------|-------------------------------------|
| À                                                          | Candidats sélectionnés 2                                                                                                    |                                                                            | 7                                   |
|                                                            | Harry Potter                                                                                                    | harry.potter.test@yopmail.com *                                            |                                     |
|                                                            | Fred Vargas                                                                                                    | fred.vargas.test@yopmail.com *                                             |                                     |
| CCC                                                        |                                                                                                    | Séparer avec des points-virg<br>Attention: Le destinataire en<br>contacté. | jules<br>n CCC recevra un mail pour |
| Utiliser un modèle d'email                                 | Sélectionner un modèle d'email •                                                                                                    | $\triangleleft$                                                            |                                     |
| Objet<br>Priorité<br>Niveau de confidentialité<br>Message: | <ul> <li>Haute ● Normal ● Basse</li> <li>Normal ▼</li> <li>Veuillez ajouter un message.</li> </ul>                                    | * Ajouter des char                                                         | <u>nps de fusion</u>                |
| Insérer un lien vers un<br>questionnaire                   | Sélectionner un questionnaire 🔻                                                                                                    | Insérer un lien vers un questionnaire                                      |                                     |
| Langue de l'email<br>Délai avant envoi                     | Enregistrer dans l'historique du c<br>Français •<br>0 * Jours, Envoyer le 16/10/2                                                     | andidat<br>2016 *                                                          |                                     |

Possibilité de choisir un modèle d'e-mail dans la bibliothèque de modèles : cliquer sur « sélectionner un modèle »

Pour lire le message destiné aux candidats (suite au choix du modèle) ou le créer entièrement, cliquer sur « veuillez ajouter un message »

Attention : pour conserver la trace de l'action (le fait d'avoir adressé un message au candidat), cocher la case « enregistrer dans l'historique du candidat »)

Note : vous pouvez indiquer en copie cachée (CCC) l'adresse mail de votre choix et conserver ainsi la trace de cette communication sur une messagerie externe à Talentlink.

Cliquer sur envoyer

Le système vous confirme l'envoi du message.

Fonction contacter par lettre : inopérant dans Talentlink (non paramétré)

Fonction « lier à un vivier » : permet de joindre la candidature sélectionnée à un vivier personnel de l'utilisateur.

| Contacter les candidats                                  |        |
|----------------------------------------------------------|--------|
| Liste de candidats Potter Harry, Vargas Fred             |        |
| Confirmation                                             |        |
| Votre e-mail a été envoyé aux destinataires suivants (2) |        |
|                                                          |        |
|                                                          | Fermer |

# 1.6. Accès approfondi au dossier du candidat :

Ne peut être réalisé que candidat par candidat, en cliquant sur son nom.

|                                             | Мов       | ILITÉ A          | ADD FONCTIONS DE DIR                                                   | ECTEUR ET AC        |               |                                                  |                              |                     |                        |        |
|---------------------------------------------|-----------|------------------|------------------------------------------------------------------------|---------------------|---------------|--------------------------------------------------|------------------------------|---------------------|------------------------|--------|
| Coni                                        | tenu de   | l'offre          | Processus d'approbation                                                | Rapprochemen        | t de candida  | ts Publication                                   | Sélection / Embauche         | Planificateur o     | l'entretien            |        |
| T                                           | Т         | ous les          | candidats                                                              |                     | ×             | Tous les types de c                              | andidats                     | •                   | Toutes les étapes      |        |
| Bascule                                     | r vers l' | 'ancien          | module                                                                 |                     |               |                                                  |                              |                     |                        |        |
| ascare                                      |           | ancient          | <u></u>                                                                |                     |               |                                                  |                              |                     |                        |        |
| - <b>2</b> de 3                             | 2 résult  | tats, <b>0</b> é | léments sélectionnés                                                   |                     |               |                                                  |                              | 📕 🖣 Page 1          | /1 ► Aller à la pa ▼   |        |
|                                             |           |                  | Candidat                                                               | су                  |               |                                                  | Farmer las deservatores D    |                     | Date de la candidature | $\sim$ |
|                                             |           |                  | Filtrer la colonne                                                     | Filtr               | er la colonne |                                                  | - Envoyer les documents en P | DF                  | Filtrer la colonne     |        |
|                                             |           |                  | KLEIN, Dominique                                                       | 3                   |               |                                                  |                              |                     | 11/10/2016             |        |
| •                                           |           |                  | TEST7UCANSS, TEST7ucans                                                | 5                   |               |                                                  |                              |                     | 08/10/2016             |        |
|                                             |           |                  | line at a the start                                                    |                     |               |                                                  |                              | Dage 1              |                        |        |
| Synthè                                      | KLEIN D   | Candid           | QUE           Documents/Viviers           ctive(s)         Zoom sur 19 | i du candidat Suivi | des coûts     | Historique du candidat                           | 3                            |                     |                        |        |
| ndidatu                                     | e nour l' | offre MOR        |                                                                        |                     | est Ouvert De | enuis 18/10/2016                                 |                              |                     |                        |        |
| Étape                                       | s de sél  | lection          | Autres tâches P                                                        | rocessus d'embauche |               | .5015 10/ 10/ 2010                               |                              |                     |                        |        |
| Inf                                         | ormatio   | ons sur la       | a candidature                                                          |                     | [             | Date de la candidature: 1<br>Origine: Talentlink | 8/10/2016 11:15 Europe/Par   | is par Administrate | eur UCANSS             |        |
| Pré                                         | -évalua   | ation            |                                                                        |                     | <b>a</b> ()   | Administrateur UCANSS)                           |                              |                     |                        |        |
| Qualification du candidat<br>1ier entretien |           |                  |                                                                        |                     | Débu          | e suivante<br>it                                 |                              |                     |                        |        |
|                                             |           |                  |                                                                        |                     | Mettr         | re en attente<br>er                              |                              |                     |                        |        |
| 2ie                                         | me entr   | retien           |                                                                        |                     | Rejet         | er                                               |                              |                     |                        |        |
| Avi                                         | s suite a | à tests o        | u entretien auprès d'un cabin                                          | et conseil          | Créer         | r un CV structuré<br>r un questionnaire          |                              |                     |                        |        |
| 3ie                                         | me entr   | retien           |                                                                        |                     | Créer         | r un compte-rendu d'entrel                       | tien                         |                     |                        |        |
| lez à <u>aut</u>                            | res candi | idats            |                                                                        |                     | Créer         | r un profil de candidature                       |                              |                     |                        |        |
| © Lum                                       | esse (UK) | ) Ltd.           |                                                                        |                     | relec         | anargez un document                              |                              |                     |                        |        |

A droite : les pièces jointes à sa candidature, consultables de nouveau en cliquant dessus.

A noter : lorsqu'un candidat postule plusieurs fois à une même offre sans avoir supprimé ses candidatures antérieures, elles s'affichent toutes (et les pièces jointes aussi)

1.7. Etapes de sélection : fonctionnalités proposées pour communiquer avec le candidat ou annoter l'étude du dossier

L'étape de « Pré-évaluation » et les étapes qui suivent font partie des étapes dites de sélection permettant :

- de tracer les communications avec le candidat (messages envoyés)
- > d'inscrire le candidat dans une démarche de recrutement : invitation à un ou des entretien(s)
- de tracer par quelques mots dans un compte rendu, le stade de reflexion du recruteur ou la progression du candidat dans un processus d'examen de la candidature ou de recrutement.

Note : dans l'environnement de production - la BDE qui sera mise en ligne- nous avons développé ces étapes de sorte qu'elles offrent les mêmes possibilités que pour le traitement d'une candidature à une offre d'emploi : possibilité d'inviter à un entretien, de modifier ou annuler l'entretien, d'enregistrer des comptes rendus etc...et que les actions, dates et heures, contenu des messages restent accessibles.

Toutes les actions et comptes rendus peuvent être conservés. Ces étapes et informations seront visibles de l'ensemble des recruteurs ayant accès à la même candidature (souhait de mobilité)

L'étape de pré-sélection est une étape par défaut imposée par le logiciel Talentlink.

Elle permet initialement le rejet du candidat ou de « marquer » son inscription dans les étapes suivantes.

Nous recommandons pour l'étape de pré-sélection éventuellement de renseigner quelques lignes de compte-rendu, mais en tout état de cause, de passer à l'étape suivante :

| KLEIN DOMINIQUE                                                                                                    |                                                                                                    |                                      |
|----------------------------------------------------------------------------------------------------|----------------------------------------------------------------------------------------------------|--------------------------------------|
| Synthèse         Candidatures         Documents/Viviers du candidat         Suivi des           Tous/Toutes         Active(s)         Zoom sur         2 | s coûts Historique du candidat                                                                         |                                      |
| Landidature pour l'offre MOBILITE SUR LES FONCTIONS     DIR OU AC (V2) est       Étapes de sélection     Autres tâches     Processus d'embauche          | Ouvert Depuis 18/10/2016                                                                               |                                      |
| ✓ Informations sur la candidature                                                                                                    | Date de la candidature: 18/10/2016 11:15 Europe/Paris par Administrateur UCANSS<br>Origine: Talentlink | VE PIF<br>VE CV<br>III LM<br>III NOL |
| Pré-évaluation<br>Qualification du candidat                                                                                                    | (Administrateur UCANSS)     Étape suivante     Otrice suivante                                         |                                      |
| 1ier entretien                                                                                                    | Mettre en attente Retirer                                                                              |                                      |
| Avis suite à tests ou entretien auprès d'un cabinet conseil                                                                                              | Rejeter Créer un CV structuré Créer un questionnaire                                                   |                                      |
| Vilez à <u>autres candidats</u>                                                                                                    | Créer un compte-rendu d'entretien<br>Créer un profil de candidature<br>Téléchargez un document         |                                      |

Le contenu des comptes rendus d'étape peuvent être extraits dans les rapports excel.

A noter : Ne jamais fermer une étape, afin de pouvoir la renouveler autant de fois que nécessaire. Une étape fermée devient inaccessible pour toutes les caisses nationales.

Cliquer sur le carré vers face à « pré-évaluation » et sélectionner l'étape suivante.

| Gérer la candidature                        |                                                                                                  |   |
|---------------------------------------------|--------------------------------------------------------------------------------------------------|---|
| Candidat: Dominique<br>Candidature MOBILITE | KLEIN<br>SUR LES . FONCTIONS DIR OU AC (V2)                                                      |   |
| Gestion de la candio                        | lature                                                                                           |   |
| Statut actuel<br>Nouveau statut             | Ouvert (Dernière mise à jour 18/10/2016)<br>En cours                                             |   |
| Bloc note                                   |                                                                                                  |   |
| Quelle étape souhaitez-voi                  | us réaliser?<br>Demander l'embauche<br>Réalisez vous-même les étapes sans soumettre à quiconque. | 3 |
|                                             | Ok Annuler                                                                                       |   |

L'étape de pré-évaluation se ferme automatiquement une fois passée et peuvent alors être utilisées les fonctionnalités présentées dans les autres étapes :

| É  | tapes de sélection        | Autres tâches         | Processus d'embauche |                                                                                                    |
|----|---------------------------|-----------------------|----------------------|----------------------------------------------------------------------------------------------------|
| •  | Informations sur la c     | andidature            |                      | Date de la candidature: <b>18/10/2016 11:15 Europe/Paris</b> par <b>Administra</b><br>Origine: <b>Talentlink</b> |
| ٢  | Pré-évaluation            |                       |                      | Fermé (AA Validation CNAMTS AA Validation CNAMTS) Décision: Continuer                                            |
|    | Qualification du cano     | lidat                 |                      | Remplir le compte-rendu d'entretien                                                                              |
|    | 1ier entretien            |                       |                      | Créer un CV structuré                                                                                            |
|    | 2ieme entretien           |                       |                      | Créer un questionnaire                                                                                           |
|    |                           | 1 II N IV             | 1                    | Créer un compte-rendu d'entretien                                                                                |
|    | Avis suite a tests ou     | entretien aupres d'un | cabinet conseil      | Créer un profil de candidature                                                                                   |
|    | 3ieme entretien           |                       |                      | Téléchargez un document                                                                                          |
| ez | à <u>autres candidats</u> |                       |                      |                                                                                                    |

Aperçu des étapes de sélection prévues dans l'environnement de production, dont l'usage reste facultatif.

EX : Créer un compte-rendu d'entretien

A l'étape « Qualification du candidat », sélectionner « créer un compte-rendu d'entretien ».

Sélectionner un formulaire

| Pré-évaluation                                              | Fermé (AA Validation CNAMTS AA Validation            |
|-------------------------------------------------------------|------------------------------------------------------|
| Qualification du candidat                                   | (Non affecté)<br>Remplir le compte-rendu d'entretien |
| 1ier entretien                                              | Créer un CV structuré                                |
| 2ieme entretien                                             | + Créer un questionnaire                             |
|                                                             | Créer un compte-rendu d'entretien                    |
| Avis suite à tests ou entretien auprès d'un cabinet conseil | Créer un profil de candidature                       |
| 3ieme entretien                                             | Téléchargez un document                              |

# La fenêtre suivante s'ouvre, permettant le choix d'un modèle dans la bibliothèque de modèle de communication et formulaires :

| Filtrer             |                                                                                          |                                                                        |                                                                                                |                                    |           |
|---------------------|------------------------------------------------------------------------------------------|------------------------------------------------------------------------|------------------------------------------------------------------------------------------------|------------------------------------|-----------|
|                     | Formulaires dan<br>Toutes les organisations                                              | S                                                                      | Type d<br>Compte-rea                                                                           | le formulaire<br>ndu d'entretien ▼ |           |
|                     | Nom                                                                                      | Description                                                            | Commentaire                                                                                    | Catégorie                          | Action    |
| <u>Sélectionner</u> | Compte rendu d'étape ou<br>d'entretien par défaut                                        | Compte rendu d'étape ou<br>d'entretien par défaut                      | Compte rendu d'étape ou<br>d'entretien par défaut<br>(permet de consigner des<br>informations) | Compte-rendu<br>d'entretien        | ~         |
| <u>Sélectionner</u> | Décision: poursuivre ou non<br>le processus de recrutement                               | Décision dans le processus<br>de recrutement                           |                                                                                                | Compte-rendu<br>d'entretien        | ~         |
| <u>Sélectionner</u> | IR : DECISION DE LA<br>COMMISSION<br>D'HABILITATION (admis à<br>passer les tests ou non) | DECISION LA<br>COMMISSION<br>D'HABILITATION                            |                                                                                                | Compte-rendu<br>d'entretien        | <u>``</u> |
| <u>Sélectionner</u> | IR : A SOUMETTRE OU NON<br>à la COMMISSION<br>d'HABILITATION(pré-<br>sélection)          | Pré-sélection: à soumettre<br>ou non à la commission<br>d'habilitation |                                                                                                | Compte-rendu<br>d'entretien        | ۰.        |

| Nom du candidat:<br>Compte-rendu d'entretien:<br>Id du formulaire:<br>Description:<br>Date de mise à jour du formulaire:<br>Commentaires du formulaire: |                                                                                 | Dominique KLEIN (151213)<br>Compte rendu d'étape ou d'entretien par défaut (Version 2)<br>107<br>Compte rendu d'étape ou d'entretien par défaut<br>17/06/2016<br>Compte rendu d'étape ou d'entretien par défaut (permet de consigner<br>des informations) |  |
|----------------------------------------------------------------------------------------------------|---------------------------------------------------------------------------------|----------------------------------------------------------------------------------------------------|--|
| Commentaires :                                                                                                    | 4000 caractères r<br>(attention à être<br>pouvoir exporter<br>dans un rapport e | naxi<br>bref si vous souhaitez<br>ultérieurement le contenu<br>xxcel)                                                                                                    |  |
|                                                                                                    | Choisir la s                                                                    | sécurité pour ce document; Aucune sécurité<br>Imprimer Fermer Enregistrer                                                                                                    |  |

La réalisation de l'étape s'affiche : il est possible de consulter le compte-rendu d'entretien en cliquant dessus

| KLEIN DOMINIQUE                                                                                                    |                                                                                                    |                                                                                                    |
|----------------------------------------------------------------------------------------------------|----------------------------------------------------------------------------------------------------|----------------------------------------------------------------------------------------------------|
| Synthèse         Candidatures         Documents/Viviers du           Tous/Toutes         Active(s)         Zoom sur         2 | lu candidat Suivi des coûts Historique du candidat                                                               |                                                                                                    |
| andidature pour l'offre MOBILITE SUR LES AUTRES FONCTIONS                                                                     | S QUE DIR QU AC (V2) est En cours Depuis 18/10/2016                                                              |                                                                                                    |
| Etapes de sélection Autres tâches Proc                                                                                        | cessus d'embauche                                                                                                |                                                                                                    |
| Informations sur la candidature                                                                                               | Date de la candidature: <b>18/10/2016 11:15 Europe/Paris</b> par <b>Administrateur UC</b><br>Origine: Talentlink | ANSS (PIE ADD UCANSS (0)<br>(CV. Test3 KLEIN.doc.<br>LM. Test3 KLEIN.doc.<br>NCUVEAU Demande de mobilité AD(0 |
| Pré-évaluation                                                                                                    | Fermé (AA Validation CNAMTS AA Validation CNAMTS) Décision: Continuer                                            |                                                                                                    |
| Qualification du candidat                                                                                                    | (Non affecté)<br><b>18/10/2016 11:54 Europe/Paris</b> Créé par <b>AA Validation CNAMTS AA Validation</b>         | CNAMTS                                                                                                    |
| 1ier entretien                                                                                                    | (Non affecté)                                                                                                    |                                                                                                    |
| 2ieme entretien                                                                                                    | (Non affecté)                                                                                                    |                                                                                                    |
| Avis suite à tests ou entretien auprès d'un cabinet                                                                           | conseil 💿 (Non affecté)                                                                                          |                                                                                                    |
| 3ieme entretien                                                                                                    | <ul> <li>(Non affecté)</li> </ul>                                                                                |                                                                                                    |
|                                                                                                    |                                                                                                    |                                                                                                    |

Pour réutiliser l'étape à d'autres fins, cliquer de nouveau sur le carré vert et choisissez dans le menu l'action désirée.

Inviter le candidat à un entretien :

| 1     | Informations sur la candidature                             | Date de la candidature: 18/10/2016 11:15 Europe/Paris par Administrateur UCANSS<br>Origine: Talentlink |                                                                                                    |                                                 |          |
|-------|-------------------------------------------------------------|----------------------------------------------------------------------------------------------------|----------------------------------------------------------------------------------------------------|-------------------------------------------------|----------|
| 1     | Pré-évaluation                                              |                                                                                                    | Fermé (AA Validation CNAMTS AA Validatio                                                                               | on CNAMTS) Décision: Continuer                  |          |
|       | Qualification du candidat                                   | Ð                                                                                                    | (Non affecté)<br>18/10/2016 11:54 Europe/Paris Crée                                                                    | é par AA Validation CNAMTS AA Validation CNAMTS | Compte I |
|       | 1ier entretien                                              | Đ                                                                                                    | (Non affecté)<br>Commencer                                                                                             |                                                 |          |
|       | 2ieme entretien                                             | E                                                                                                    | Remplir le compte-rendu d'entretien                                                                                    |                                                 |          |
|       | Avis suite à tests ou entretien auprès d'un cabinet conseil | •                                                                                                    | Mettre en attente                                                                                                    |                                                 |          |
|       | 3ieme entretien                                             | Ð                                                                                                    | Rejeter<br>Retirer                                                                                                    |                                                 |          |
| Allez | à <u>autres candidats</u>                                   |                                                                                                    | Continuer<br>Recrutement rapide                                                                                        |                                                 |          |
| 0     | © Lumesse (UK) Ltd.                                         |                                                                                                    | Contacter par e-mail                                                                                                   |                                                 |          |
|       |                                                             |                                                                                                    | Créer un CV structuré<br>Créer un questionnaire<br>Créer un compte-rendu d'entretien<br>Créer un profil de candidature |                                                 |          |
|       |                                                             |                                                                                                    | Téléchargez un document                                                                                                |                                                 |          |

#### Définir le rendez-vous

Offre d'emploi MOBILITE SUR LES AUTRES FONCTIONS QUE DIR OU AC (V2) Nom de l'étape 1ier entretien Candidats Dominique KLEIN

#### Définir le rendez-vous maintenant

| ۲ | Définir le rendez-                                | vous maintenan                                             | t _                                                             | 1                                   |                                                                |     |
|---|---------------------------------------------------|------------------------------------------------------------|-----------------------------------------------------------------|-------------------------------------|----------------------------------------------------------------|-----|
|   | Interviewer principal<br>Équipe d'intervieweurs e | pie<br>externes                                            | rre.guillet2@cnamts.fr                                          | * Merci de                          | saisir une adresse e-mail va                                   | ide |
|   | Bloc note                                         | 0                                                          | Ajouter                                                         |                                     |                                                                |     |
|   | Date 24<br>De 0<br>à 1<br>Lieu                    | 3/10/2016 *<br>9:30 V Euro<br>0:30 V Euro<br>Lieu standard | (jj/mm/aaaa)<br>pe/Paris<br>pe/Paris<br>Veuillez sélectionner ▼ |                                     | 27                                                             |     |
|   | ۲                                                 | Lieu ponctuel<br>Titre du lieu<br>Adresse 1<br>Adresse 2   | CNAMTS<br>N°xx rue XX                                           | *                                   |                                                                |     |
|   |                                                   | Ville<br>Salle<br>Fuseau horaire                           | PARIS<br>542<br>Europe/Paris                                    | ¥                                   |                                                                |     |
|   | Type de rendez-vous: S                            | Sur site                                                   | T                                                               |                                     |                                                                |     |
| _ | Date d'échéance pour l<br>Recevoir une alerte:    | le compte rendu d'er                                       | ntretien: 29/10/2016<br>Oui Non                                 | (jj/mm/aaaa)                        |                                                                |     |
| ſ | + Confirmation au(                                | (x) Candidat(s)<br>(x) participant(s)                      | Convocation entretie                                            | en candidat Mc 🔗<br>ent: confirmati | <ul> <li>Envoyer l'email?</li> <li>Envoyer l'email?</li> </ul> |     |
|   | Invitor on utilicani                              | t la planificatou                                          | r d'antration (a backing                                        |                                     |                                                                |     |
|   | Inviter en utilisan                               | t le planificateur                                         | l d'entretien (e-booking                                        | 0                                   |                                                                |     |
| 0 | Inviter en utilisan                               | t le planificateu                                          | r d'entretien (plage ind                                        | ividuelle)                          |                                                                |     |
|   |                                                   |                                                            |                                                                 |                                     |                                                                |     |

Champ obligate

Anı

Soumettre

- 1) Définir l'interviewer : Il est possible de renseigner l'adresse mail d'une personne non utilisatrice de Talentlink
- 2) Définir les dates, heures et lieu de l'entretien. Attention à choisir « lieu ponctuel » afin de renseigner l'adresse
- 3) Cliquer sur  $\stackrel{(+)}{\longrightarrow}$  devant « confirmation au(x) candidat(s) pour faire apparaître le message qui lui est destiné (pré-paramétré et modifiable)

| Confirmation au(x) Candidat(s) | Convocation entretien candidat Mc 🔗 🗹 Envoyer l'email?                                                                                                    |
|--------------------------------|----------------------------------------------------------------------------------------------------|
| Objet                          | convocation entretien candidat au poste de [%job_ad_title%]                                                                                                    |
| Priorité                       | O Haute  Normal  Basse                                                                                                    |
| Niveau de confidentialité      | Normal                                                                                                    |
| Message                        | ▲       ▲       ▲       ■       ■       ■       Times New Roman       12       ▼                                                                                                    |
|                                | Bonjour [%Mr_Ms%] [%Last_Name%],                                                                                                    |
|                                | Nous avons étudié avec attention la candidature que vous nous avez fait parvenir pour le poste [%job_ad_title%], et nous souhaiterions vous rencontrer lors d'un entretien. Cet échange nous permettra de vous donner plus d'informations quant au poste à pourvoir, et vous donnera l'occasion de nous exposer votre parcours et vos motivations. |
|                                | veuillez trouver ci-dessous le neu, la date et l'neure que nous vous proposons:                                                                                                    |
|                                | Date: [%interview_date%]<br>Heure: [%interview_start_hour%]<br>Adresse: [%location_name%],                                                                                                    |
|                                | [%location_Address_1%], [%location_Address_2%],<br>[%location_City%]                                                                                                    |
| Caractàros rostante            | 10000                                                                                                    |

Une confirmation de l'entretien peut être adressée à l'interviewer simultanément, en joignant ou non un des documents de la candidature:

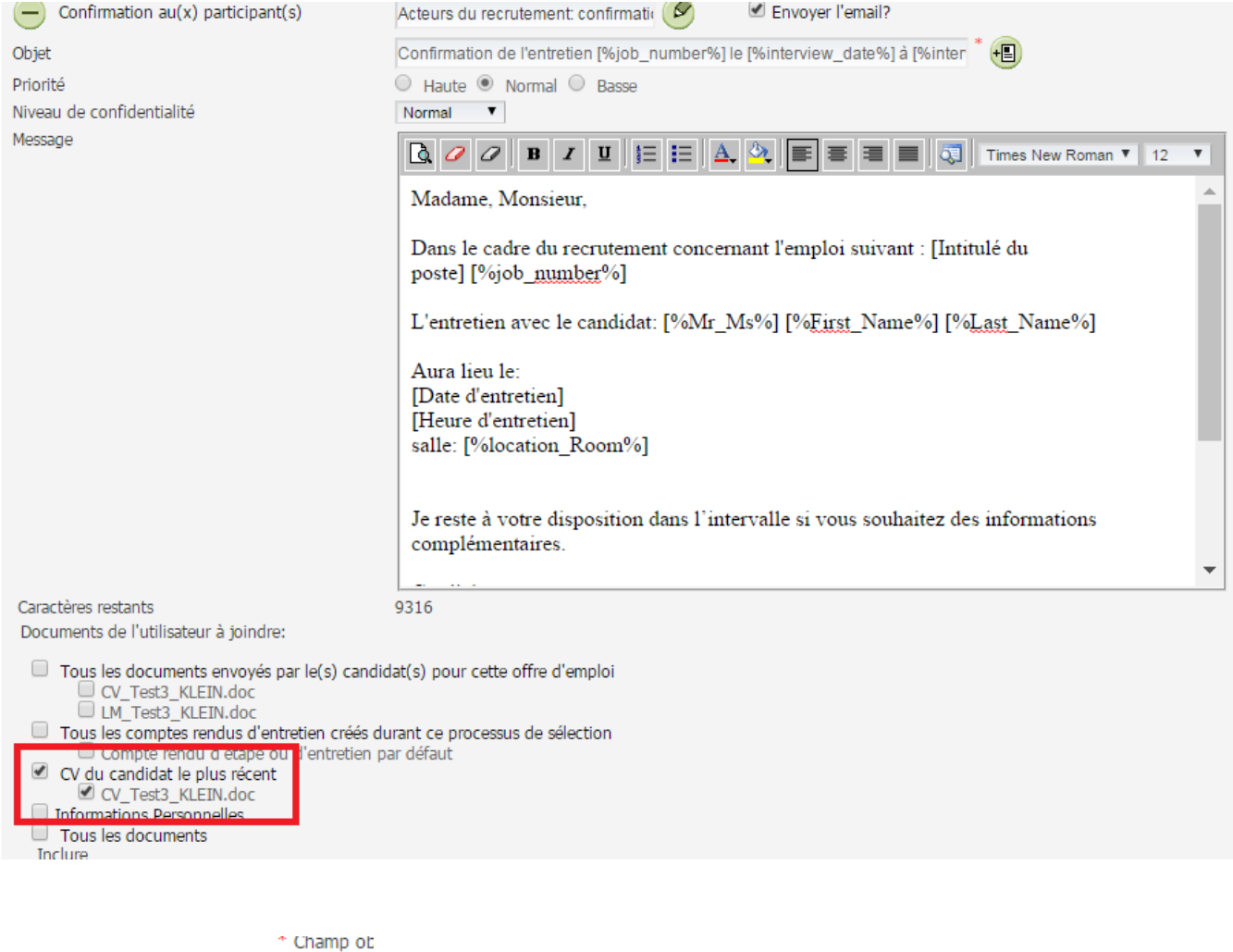

➔ Cliquer sur Soumettre en bas de la fenêtre pour envoyer les messages

#### Affichage :

| Informations sur la candidature                             | Date de la candidature: 18/10/2016 11:15 Europe/Paris par Administrateur UCANSS<br>Origine: Talentlink                                                                                                    | CV Test3 KLEIN.doc  M LM Test3 KLEIN.doc  NOUVEAU Demande de mobilité AD(0)                                            |
|-------------------------------------------------------------|----------------------------------------------------------------------------------------------------|----------------------------------------------------------------------------------------------------|
| <sup>I</sup> Pré-évaluation                                 | Fermé (AA Validation CNAMTS AA Validation CNAMTS) Décision: Continuer                                                                                                    |                                                                                                    |
| Qualification du candidat                                   | (Non affecté)<br>18/10/2016 11:54 Europe/Paris Créé par AA Validation CNAMTS AA Validation CNAMTS                                                                                                    | Compte rendu d'étape ou d'entr (0)                                                                                     |
| 1ier entretien                                              | Entretien confirmé<br>Date de Rendez-vous 28/10/2016 De 09:30 à 10:30 (Europe/Paris)<br>Lieu de rendez-vous: PARIS, N°xx rue XX, Salle 542<br>18/10/2016 12:07 Europe/Paris Créé par AA Validation CNAMTS AA Validation CNAMTS<br>18/10/2016 12:07 Europe/Paris Créé par AA Validation CNAMTS AA Validation CNAMTS | Voir les informations du rendez-vous           Confirmation de l'entretien MO           convocation entretien candidat |
| 2ieme entretien                                             | (Non affecté)                                                                                                    |                                                                                                    |
| Avis suite à tests ou entretien auprès d'un cabinet conseil | (Non affecté)                                                                                                    |                                                                                                    |
| 3ieme entretien                                             | (Non affecté)                                                                                                    |                                                                                                    |
| z à <u>autres candidats</u>                                 |                                                                                                    |                                                                                                    |
| A 1                                                         |                                                                                                    |                                                                                                    |

Le lien « voir les informations du rendez-vous » permet de reporter ou d'annuler le rendez-vous

Les <u>liens « convocation entretien candidat » et « confirmation de l'entretien M.. »</u> permettent de consulter l'invitation adressé au candidat et à l'interviewer.

Il est possible d'enregistrer un compte-rendu d'entretien suite à ce premier entretien.

Nous recommandons l'usage de la fonction « créer un compte-rendu d'entretien », car elle ne ferme pas l'étape et permet de réutiliser autant de fois que souhaitées les menus proposés.

En revanche, la fonction « remplir le compte-rendu d'entretien » (en haut de la liste, a pour effet de clore cette étape de sélection : il ne sera plus possible ensuite de l'ouvrir de nouveau.

| Quantization au canalaat                                    | - 18/10/2016 11:54 Europe/Pa                                                                                                    | ris Créé par AA Validation CNAMTS AA V.                                                      |
|-------------------------------------------------------------|----------------------------------------------------------------------------------------------------|----------------------------------------------------------------------------------------------|
| 1ier entretien                                              | Entretien confirmé<br>Date de Rendez-vous 28/10/2010<br>Lieu de rendez-vous: PARIS, N°xx (<br>Remplir le compte-rendu d'entretien | 6 De 09:30 à 10:30 (Europe/Paris)<br>ue XX ,Salle 542<br>Créé par AA Validation CNAMTS AA V. |
|                                                             | Mettre en attente                                                                                                    | Créé par AA Validation CNAMTS AA V.                                                          |
| 2ieme entretien                                             | Rejeter                                                                                                    |                                                                                              |
| Avis suite à tests ou entretien auprès d'un cabinet conseil | Retirer<br>Continuer                                                                                                    |                                                                                              |
| 3ieme entretien                                             | Recrutement rapide                                                                                                    |                                                                                              |
| a à autros candidate                                        | Contacter par e-mail                                                                                                    | _                                                                                            |
| © Lumesse (UK) Ltd.                                         | Créer un CV structuré                                                                                                    |                                                                                              |
|                                                             | Créer un compte-rendu d'entretien                                                                                                 |                                                                                              |
|                                                             | Créer un profil de candidature                                                                                                    | -                                                                                            |
|                                                             | Téléchargez un document                                                                                                    |                                                                                              |

# 2. Recherche sur critères de candidats à la mobilité

Recherche sur critères parmi les souhaits de mobilité aux fonctions de directeur ou Agent comptable

Ouvrir les souhaits de mobilité aux fonctions de directeur ou Agent comptable

Flèches vertes à gauche> recherche avancée sur les offres> MOBILITE ADD NOUVEAU > Mobilité sur les fonctions de Dir et AC puis rechercher

| Recherche avancée sur les offres                                                                                          |                                                                                                    |
|----------------------------------------------------------------------------------------------------|----------------------------------------------------------------------------------------------------|
| Intitulé de l'offre<br>Référence de l'offre<br>Référence interne de la demande<br>Organisation<br>Responsable<br>Afficher | Nom de l'organisation                                                                                                    |
| Recherche Avancée                                                                                                    | MOBILITE ADD NOUVEAU  Mobilité sur les autres fonctions (hors Dir et A  Mobilité sur les fonctions de DIRECTEUR et A  NOUVEAU AGENTS DE DIRECTION  Fermer Réinitialiser |
| → Une fois le choix opé                                                                                                   | ré dans l'arborescence, cliquer sur :                                                                                                    |

Pour afficher la liste des candidats, cliquer sur chiffre à coté de nouveaux :

| SOUHAITS DE MOBILITÉ SUR FONCTIONS DE DIRECTION DIR AT AC |                                                                                       |  |  |  |  |  |  |
|-----------------------------------------------------------|---------------------------------------------------------------------------------------|--|--|--|--|--|--|
| Contenu de l'offre Processus o                            | l'approbation Rapprochement de candidats Publication Sélection / Embauche             |  |  |  |  |  |  |
| Offre d'emploi 🛛 🕴 Description                            | n du poste   Profil   Coûts et budget   CV / Documents                                |  |  |  |  |  |  |
|                                                           |                                                                                       |  |  |  |  |  |  |
| VUE D'ENSEMBLE                                            |                                                                                       |  |  |  |  |  |  |
| Statut de l'offre                                         | Ouvert                                                                                |  |  |  |  |  |  |
| Processus d'approbation                                   | Relecture et validation de l'offre (Prêt à être soumis)                               |  |  |  |  |  |  |
| Candidats                                                 | Nouveau(x): 2 / En cours <u>1</u> / Offre en cours: <u>0</u> / Embauché <u>0</u> / Fe |  |  |  |  |  |  |
| Données administratives                                   |                                                                                       |  |  |  |  |  |  |

#### Faire le choix de basculer dans l'ancien module :

|   | UCANS                                                     | S 2 San | dbox > <u>Mon I</u> | Bureau > Informations sur le poste                                         |                            |               |                              |             |                                                                                                    |   |                                  |
|---|-----------------------------------------------------------|---------|---------------------|----------------------------------------------------------------------------|----------------------------|---------------|------------------------------|-------------|----------------------------------------------------------------------------------------------------|---|----------------------------------|
|   | Souhaits de mobilité sur fonctions de direction dir at ac |         |                     |                                                                            |                            |               |                              |             |                                                                                                    |   |                                  |
|   | Co                                                        | ontenu  | de l'offre          | Processus d'approbation                                                    | Rapprochement de candidats | Publication   | Sélection / Embauche         | Planificate | ir d'entretien                                                                                                    |   |                                  |
|   | C                                                         | 3       | Nouveau             | (x)                                                                        | ×                          | Tous les type | s de candidats               |             | ▼ Toutes les étapes                                                                                                    |   |                                  |
| ] | Basculer vers l'ancien module                             |         |                     |                                                                            |                            |               |                              |             |                                                                                                    |   |                                  |
|   |                                                           | e 2 rés | sultats, <b>0</b> é | léments sélectionnés                                                       |                            |               |                              | 🖊 🖣 Pag     | e 1 / 1 🕨 🕅 Aller à la pa 🔻                                                                                                    |   |                                  |
| • |                                                           | e 2 rés | sultats, <b>0</b> é | léments sélectionnés<br>Candidat                                           | сч                         |               |                              | 🖌 🖣 Pag     | e 1 / 1 ▶ ▶ Aller à la pa ▼<br>Date de la candidature                                                                                                    | ~ | Origine                          |
| • |                                                           | e 2 rés | sultats, <b>0</b> é | léments sélectionnés<br>Candidat<br>Filtrer la colonne                     | CV<br>Filtrer la colonne   |               | Envoyer les documents en PDF | 🖌 🖣 Pag     | e 1 / 1 V Aller à la pe<br>Date de la candidature<br>Filtrer la colonne                                                                                                    | ~ | Origine<br>Filtrer la            |
| • |                                                           | e 2 rés | sultats, <b>0</b> é | léments sélectionnés Candidat Filtrer la colonne Vargas, Fred              | CV<br>Filtrer la colonne   |               | Envoyer les documents en PDF | M 4 Pag     | Aller à la pe  Aller à la pe Aller à la pe A | ~ | Origine<br>Filtrer la<br>Mobilit |
| × |                                                           | e 2 rés | sultats, 0 é        | léments sélectionnés Candidat Filtrer la colonne Vargas, Fred LEDRU, KEVIN | CV<br>Filter ta colonne    |               | Envoyer les documents en PDF | N N Pag     | Aller à la pa  Aller à la pa  Date de la candidature  Filtrer la colonne  10/08/2016  08/07/2016                                                                                                    | ~ | Origina<br>Filtrer la<br>Mobili  |

Passer la fenêtre d'enquête imposée par Lumesse

| Cher(e) | ) AA | Validation | CNAMTS AA | A Validation | CNAMTS |
|---------|------|------------|-----------|--------------|--------|

/otre avis compte beaucoup pour nous. Expliquez-nous pourquoi vous préférez utiliser l'ancien module.

| Je | e manque | d'informations | concernant le | nouveau module. |
|----|----------|----------------|---------------|-----------------|
|----|----------|----------------|---------------|-----------------|

- J'attends une formation interne.
- J'apprends toujours à utiliser le nouveau module.
- Je trouve l'utilisation du nouveau module difficile.
- Je trouve la configuration de colonnes difficile.
- Je trouve le filtrage et la recherche de candidats difficile.
- Les fonctionnalités suivantes de l'ancien module auraient dû être conservées

| recherche de candidat sur les critères du questionnaire associé à l'offre d'emploi |  |  |  |  |
|------------------------------------------------------------------------------------|--|--|--|--|
| Souhaitez-vous nous faire part d'autres commentaires ?                             |  |  |  |  |
| Envoyer le compte-rendu Fermer                                                     |  |  |  |  |
|                                                                                    |  |  |  |  |

Cocher tous les candidat puis cliquer sur le carré jaune à coté de « ouvert » : il convient d'effacer en premier lieu les filtres de requêtes antérieures en cliquant sur « effacer les critères ».

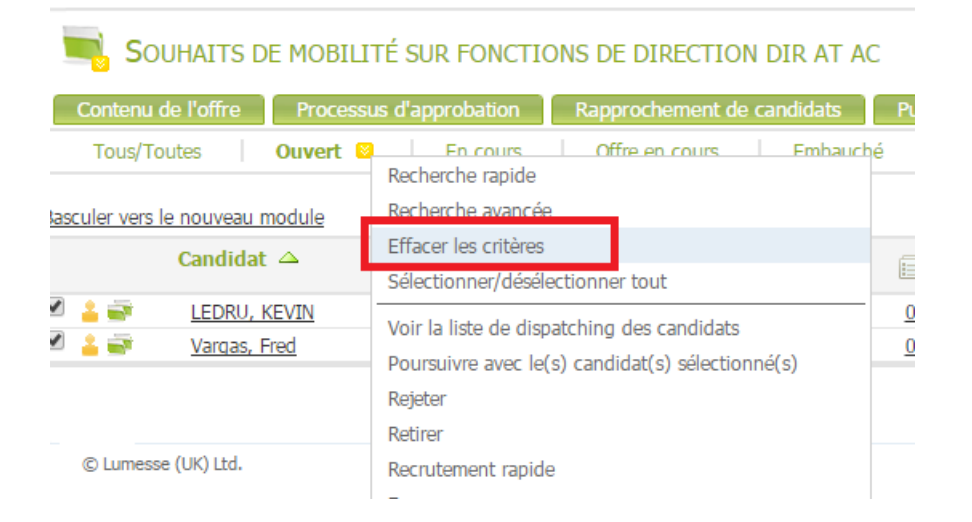

Puis, ouvrir de nouveau le menu et cliquer sur « Recherche Avancée »

| SOUHAITS DE MOBILITÉ SUR FONCTIONS DE DIRECTION DIR AT AC                                                                                                    |                                                                                                    |               |           |       |             |  |  |
|----------------------------------------------------------------------------------------------------|----------------------------------------------------------------------------------------------------|---------------|-----------|-------|-------------|--|--|
| Contenu de l'offre Process                                                                                                    | us d'approbation Rapprochement de candidats                                                                                                    | Put           | olication | Sélec | ction / Emb |  |  |
| Tous/Toutes Ouvert                                                                                                    | Recherche rapide<br>Recherche avancée                                                                                                    | é             | Fermé     | -<br> |             |  |  |
| Candidat 🛆                                                                                                    | Effacer les criteres<br>Sélectionner/désélectionner tout                                                                                                    |               |           | P     |             |  |  |
| Image: Constraint of the second second se | Voir la liste de dispatching des candidats<br>Poursuivre avec le(s) candidat(s) sélectionné(s)<br>Rejeter<br>Retirer                                          | <u>0</u><br>0 | •         | 0     | ✓ in<br>in  |  |  |
| © Lumesse (UK) Ltd.                                                                                                    | Recrutement rapide<br>Fermer<br>Envoyer les documents en PDF<br>Contacter par e-mail<br>Contacter par lettre<br>Lier à une offre d'emploi<br>Lier à un vivier |               |           |       |             |  |  |
|                                                                                                    | Créer un nouveau candidat<br>Créer un nouvel employé                                                                                                    |               |           |       |             |  |  |

#### https://emea3.mrtedtalentlink.com/private/caa/caa\_searchfilter.cfm?opening=25468

|                       | Recherche rapide                        | Rech         | erche a | vancée_    |               | Lancer la r | echerche  |             |
|-----------------------|-----------------------------------------|--------------|---------|------------|---------------|-------------|-----------|-------------|
| Étano                 |                                         | Tour (Toutoo |         | The de con | didat Tour /T | autoo 🔻     | 1         |             |
| Vivior                |                                         | Tous/Toutes  |         | ype de can | uluar Tous/II | outes •     | ]         |             |
| Statut de la candida  | ture                                    | Tous/Toutes  | •       | -          |               |             |           |             |
| Date de la candidatu  | ire comprise entre                      |              |         | Pour       |               | jj/mm/aaaa  |           |             |
| Dernière mise à jour  | comprise entre                          |              |         | Pour       |               | jj/mm/aaaa  |           |             |
| Date d'archivage pré  | évue entre                              |              |         | Pour       |               | jj/mm/aaaa  |           |             |
| Score compris entre   |                                         |              | Pour    |            | utilisant     | Profile     |           | Tous        |
| Origine de la candid  | ature                                   | -            |         |            |               |             |           |             |
| Nom du candidat       |                                         | -            |         |            |               |             |           |             |
| Auteur du document    | t                                       |              |         |            |               |             |           |             |
| Date de dernière mis  | se à jour des documents comprise entre  |              |         | Pour       |               | jj/mm/aaaa  | utilisant | Compte-rend |
| Recherche par mots-   | -clés                                   |              |         |            | Effacer les d | critères    |           |             |
| Lignes par page       |                                         | 10 🔻         |         |            |               |             |           |             |
| Rechercher tous les i | modèles dans les langues suivantes Fran | çais         |         |            |               |             |           |             |

Préciser le questionnaire de référence: Dans l'environnement de production il s'intitule « Mobilité ADD »

|            | Recherche rapide  |       | Recherche  | e avar | icée          |                                     | Lancer la rech                     | <u>erche</u> |
|------------|-------------------|-------|------------|--------|---------------|-------------------------------------|------------------------------------|--------------|
| )ocument 1 | Document 2 Docume | ent 3 | Document 4 |        |               |                                     |                                    |              |
|            |                   |       |            |        |               |                                     |                                    |              |
| Sélectior  | nner Profile      |       |            | T      | Autre         |                                     | •                                  |              |
|            |                   |       |            |        | Sélé<br>Demar | ectionner<br>n <mark>de de m</mark> | dans la liste<br>obilité ADD final |              |
|            |                   |       |            |        | Autre         |                                     |                                    |              |

Le questionnaire s'affiche : cochez les cases correspondants à vos critères de sélection, puis cliquez sur « lancer la recherche ».

Ex : pour rechercher un ADD qui souhaiterait exercer les fonctions d'agent comptable en Aquitaine

|                                                                                                    | Recherche rapide                                                                                                    |                                | Recherche avancée                  | _ ▶ [       | Lancer la recherche     |
|----------------------------------------------------------------------------------------------------|----------------------------------------------------------------------------------------------------|--------------------------------|------------------------------------|-------------|-------------------------|
| Document 1 Doc                                                                                          | ument 2 Document 3 Docu<br>pondre avec le critère sélectionné                                                         | ument 4<br>é dans <b>Tou</b> s | s les documents                    |             |                         |
| Questionna                                                                                              | aire sélectionné                                                                                                    |                                |                                    |             |                         |
| Recherche avance                                                                                        | ée                                                                                                    |                                |                                    |             |                         |
| Nom: <b>Demande de</b><br>Description: Demande<br>Versions du formulair                                 | <b>mobilité ADD final</b><br>e de mobilité ADD final<br>e: Version de formulaire la plu                               | s élevée co                    | omplétée par un utilisateur ▼      |             |                         |
| Sur quelle liste d'aptit<br>L1<br>L2<br>L3<br>Je ne suis pas ins                                        | ude êtes-vous inscrit?<br>scrit sur la liste d'aptitude                                                               |                                |                                    |             |                         |
| Etes-vous actuellemer OUI Souhaitez-vous occup OUI OUI                                                  | It agent de direction de l'Instituti<br>NON<br>Der à court terme (moins de deux                                       | ion?<br>: ans) une fo          | nction de Directeur ou d'Agent (   | comptable ? | ?                       |
| Précisez<br>Directeur<br>Agent Comptable<br>Souhaitez-vous à cou                                        | rt terme (moins de deux ans) occ                                                                                      | cuper un aut                   | tre type de fonction que celle d'A | Agent comp  | table ou de Directeur ? |
| OUI<br>NON<br>Précisez<br>Directeur Adjoint<br>Directeur délégué<br>Sous-directeur<br>Secrétaire généra | é (RSI)                                                                                                    |                                |                                    | - '         |                         |
| Dans quelles régions s<br>Alsace-Champagn                                                               | nt un autre type de fonction que<br>souhaitez-vous travailler?<br>ne-Ardenne-Lorraine<br>in-Poitou-Charentes<br>Alpes | e vous souha                   | iiteriez occuper dans le cadre de  | votre proje | t de mobilité:          |

Talentlink affiche alors, la liste des seuls candidats correspondants à vos critères :

| SOUHAITS DE MOBILITÉ SUR FONCTIONS DE DIRECTION DIR AT AC |           |               |             |             |                                                                                                    |          |                                                                                                    |          |        |        |         |         |
|-----------------------------------------------------------|-----------|---------------|-------------|-------------|----------------------------------------------------------------------------------------------------|----------|----------------------------------------------------------------------------------------------------|----------|--------|--------|---------|---------|
| Contenu de l'offre                                        | Processus | d'approbation | Rapprochem  | ient de can | didats                                                                                                    | Publica  | ation                                                                                                    | Séle     | ection | / Emba | auche   | Planifi |
| Tous/Toutes 😫                                             | Ouvert    | En cours      | Offre en co | ours        | Embauché                                                                                                    |          | Fermé                                                                                                    |          |        |        |         |         |
| Filtres                                                   | module    |               |             |             |                                                                                                    |          |                                                                                                    |          |        |        |         |         |
|                                                           | ·         |               |             |             |                                                                                                    |          |                                                                                                    |          |        |        |         |         |
| Candida                                                   | t         |               |             |             |                                                                                                    |          |                                                                                                    | <b>F</b> |        | in     | Societe | /Poste  |
| 🔍 🚢 🐳 👘 Potter,                                           | Harry     |               |             |             | <ul> <li>Image: A second second s</li></ul> | <u>0</u> | <ul> <li>Image: A second second s</li></ul> | <u>0</u> |        | in     |         |         |
|                                                           |           |               |             |             |                                                                                                    |          |                                                                                                    |          |        |        |         |         |

Une rapide vérification en cliquant sur le chiffre sous l'icone « questionnaire » du candidat permet de vérifier qu'il répond aux critères.

| DIR AT AC                  | 🔶 Lumesse TalentLink - Candidat: Harry                                                                                                    | Potter - Google Chrome                                                                                                    |
|----------------------------|----------------------------------------------------------------------------------------------------|----------------------------------------------------------------------------------------------------|
| andidats Publication Sélec | https://emea3.mrtedtalentlink.com/gen                                                                                                    | ericforms/index.cfm?event=showDocumentPreviewBO&nDocur                                                                                                    |
| Embauché Fermé             | Auteur:<br>Candidat:<br>Intitulé de l'offre:<br>Résultat:<br>Document mis à jour le:<br>Profile:                                                                                          | Potter Harry<br>Harry Potter (152057)<br>Souhaits de mobilité sur fonctions de direction DIR at AC<br>(MOBILITEADDGA00002)<br>0<br>13/07/2016<br>Demande de mobilité ADD final (Version 20) |
|                            | Sur quelle liste d'aptitude<br>êtes-vous inscrit? * L1<br>L2<br>L3<br>Je ne suis pas inscr<br>Pas de répons                                                                               | it sur la liste d'aptitude<br>e                                                                                                    |
|                            | Etes-vous actuellement agent de                                                                                                    | direction de l'Institution? * OUI                                                                                                    |
|                            | Souhaitez-vous occuper à court terme (moins<br>OUI<br>NON<br>Précisez<br>Directeur<br>Agent Comptable<br>Souhaitez-vous à court terme (moins de deux<br>de Directeur ? *<br>OUI<br>NON    | s de deux ans) une fonction de Directeur ou d'Agent comptable ? *                                                                                                    |
|                            | Précisez<br>Ø Directeur Adjoint<br>Ø Directeur délégué (RSI)<br>Ø Sous-directeur<br>Ø Secrétaire général (RSI, MSA)<br>Autre<br>Précisez éventuellement un autre type de fon<br>mobilité: | ction que vous souhaiteriez occuper dans le cadre de votre projet de                                                                                                    |
|                            | Dans quelles régions<br>souhaitez-vous travailler?                                                                                                    | -Poitou-Charentes                                                                                                    |

En cliquant sur le nom du ou de chaque candidat de cette liste restreinte, il est possible d'accéder aux pièces jointes de son dossier comme aux « étapes de sélection » présentées précédemment.